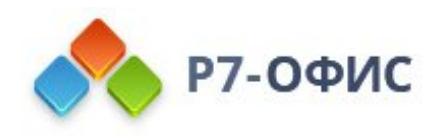

# Руководство по установке редакторов Р7-Офис в Ubuntu и производных

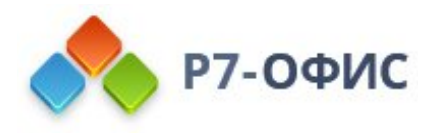

# Как установить десктопные редакторы в Ubuntu и производных?

Десктопные редакторы не требуют постоянного подключения к Интернету и позволяют работать с файлами на компьютере в автономном режиме.

## Скачайте последнюю версию с нашего сайта

Последнюю версию десктопных редакторов всегда можно скачать по ссылкам на нашем сайте. Скачайте **DEB-пакет** для дистрибутива Linux на базе Debian.

Поддерживаются только **64-разрядные** версии Linux.

После нажатия на кнопку "Скачать" в некоторых браузерах вам будет предложено выбрать папку для загрузки. Выберите папку и дождитесь окончания загрузки.

### Установите пакет r7-office.deb

Перед установкой пакета r7-office.deb потребуется установить некоторые зависимости. Выполните следующую команду:

sudo apt-get install fonts-crosextra-carlito fonts-dejavu fonts-liberation fonts-opensymbol gstreamer1.0libav gstreamer1.0-plugins-ugly libasound2 libc6 libcairo2 libcurl3 libcurl3-gnutls libgcc1 libgconf-2-4 libgtk2.0-0 libgtkglext1 libstdc++6 libx11-6 libxss1 x11-common xdg-utils

Для установки пакета перейдите в ту папку, где он сохранен, и выполните команду

dpkg -i r7-office.deb

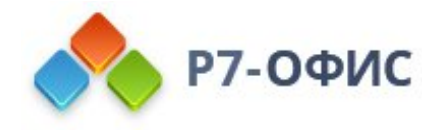

### Запустите десктопные редакторы

Когда установка завершится, можно запустить редакторы, выполнив в терминале следующую команду:

#### r7-office

Если вы предпочитаете использовать графический интерфейс, редакторы всегда можно найти в меню **Приложения** - **Офис** - **Р7-Офис**.